# Instructions for submitting a Reservation for an item from the Palmer Storeroom

**inventory** (If you know the material number). Once you are logged into SAP: **MB21-Create** (This the Create a Reservation transaction) Enter **Enter the Date Enter Movement Type** (Typically this will be **201** for a cost center purchase) Enter Plant (This will always be 60 for Millersville University) Press Enter Goods Recipient – Enter who is placing the order. TAB **Cost Center** – enter the cost center of the requesting department. Tab to Material Number (or you can place the cursor in this block). Enter your desired Material Number. Tab to Quantity Enter the **Quantity** you want to order. Tab to the next Material number; continue these steps until all materials you wish to order have been entered. Press Enter (a new screen will appear) You will see an error message at the bottom of your screen telling you "Unloading Pt. must be entered". Place your cursor in the **Unload Pt** block; enter the address where the material will be delivered. Press Enter Once all of the above is done, click the Save icon at the top of the screen Your document number will appear at the bottom of the screen.

Reservation of a Material (If you do not know the material number)

Once you logged into SAP:

MB21-Create (This is the Create a Reservation transaction).

Enter

Base Date: Today's Date (the day you are entering the reservation) will default.

Enter Movement Type (Typically this will be 201 for a cost center purchase)

Enter Plant (this will always be 60 for Millersville)

Press Enter

Goods Recipient – Enter who is placing the order.

## ТАВ

Cost Center – Enter the cost center of the department.

Tab to Material Number (or you can place the cursor in the block)

### TO SEARCH FOR A MATERIAL:

Click on the "drop down box", choose the tab that says "Plant Material by

## Description."

Type in a word from the description you are looking for with an \* before, after or before and after.

Click Enter, all items within your specified search criteria will appear.

Double click on the item you want to order, it will default into the

reservation form.

## Tab to Quantity

Enter the **Quantity** you want to order.

Press Enter (a new screen will appear)

You will see an error message at the bottom of the screen telling you Unloading Pt. must be entered.

Place your cursor in the Unload Pt. block and enter the address to where the material will be delivered.

## Press Enter

You will be directed back to the page to order materials.

Tab to the next Material Number; continue these steps until all materials you wish to order have been entered.

Once all of the above is done, click the **Save** icon at the top of the screen.

Your **Document Number** will appear at the bottom of the screen.